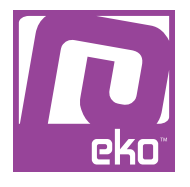

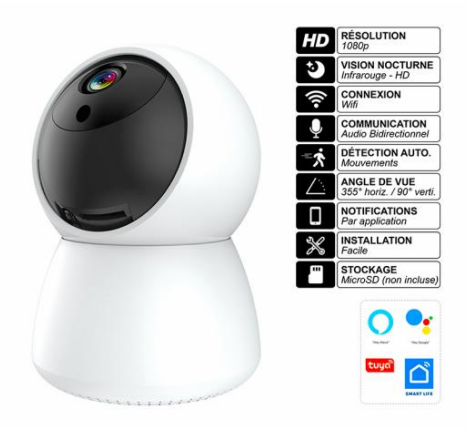

# Manuel d'utilisation Caméra 360 Wifi HD 1080p Modèle Xbot

# À LIRE AVANT UTILISATION

## CONSIGNES

Notre société se réserve le droit de modifier le contenu du présent mode d'emploi sans préavis. La notice présente correspond au modèle vendu à la période où elle a été éditée. Il se peut qu'elle soit modifiée et mise à jour au fil du temps. Avant la première utilisation, nous vous prions de bien vouloir charger le produit durant deux heures.

## CARACTÉRISTIQUES

- Angle de vision : 355° sur axe horizontal - 90° sur axe vertical

- Résolution : 1920 \* 1080

- Focale : f2.0
- Notification par message et alarme
- Vision nocturne 8M

 Audio bidirectionnel avec microphone et haut-parleur intégrés.

- Compression vidéo H.265 pour une qualité vidéo optimale avec une bande passante réduite

- Réseau : Wifi 2,4 GHz

- Stockage : Carte microSD, jusqu'à 128 Go (non incluse)

- Dimensions : 110 x 80 mm

- Compatible assistants vocaux Alexa et Google Assistant ainsi que les applications Tuya et Smart Life

- Certifié aux normes européennes

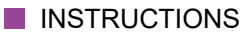

Veuillez respecter les instructions ci-dessous. Si celles-ci ne sont pas respectées et que votre produit est endommagé, nous ne pourrons être tenus pour responsables.

- Utiliser le produit dans un endroit sec. Si le produit a un contact prolongé avec l'air humide ou un environnement liquide, il peut être endommagé.

- Ne pas laisser le produit de manière prolongée au soleil ou sous haute température, il peut être endommagé.

- Ne pas utiliser lors d'un orage.

- Nettoyer le produit de temps en temps avec un chiffon sec.

- Ne pas laisser à la portée des enfants.

### UTILISATION DU PRODUIT

### GUIDE D'UTILISATION

#### Application (Smart Life)

Pour télécharger l'application, recherchez l'application «Smart Life» sur votre Apple Store/Google Play.

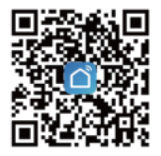

Pour un premier téléchargement et une première utilisation, veuillez cliquer sur « Register » (S'inscrire). Si vous avez déjà un compte, cliquez sur « Login » (Connexion).

Cliquez sur « Register », lisez la « Privacy Policy » (politique de confidentialité), puis cliquez sur « Agree » (Accepter).

Saisissez un numéro de téléphone valide ou une adresse email, puis cliquez sur « Continue ». Ensuite, saisissez le code de vérification pour vous connecter à l'application. (Remarque : Le mode « Try Now » (Essayer maintenant) ne permet pas d'ajouter d'appareils de sonnette. Veuillez vous inscrire et vous connecter normalement.)

#### Appairage BLE (recommandé)

Le produit ne prend en charge que les réseaux Wi-Fi 2,4 GHz. Il ne prend pas en charge les réseaux Wi-Fi 5 GHz. Avant de configurer le Wi-Fi, veuillez régler les paramètres du routeur et activer le Bluetooth sur votre téléphone. Lors de la configuration du Wi-Fi, assurez-vous que votre routeur, votre téléphone mobile et l'appareil soient aussi proches que possible pour une configuration rapide de l'appareil.

Allumez la caméra, vous entendrez alors l'annonce vocale : « Please use ... to config the device » (si vous n'entendez rien, cliquez sur « reset » pour restaurer les paramètres d'usine).

Lorsque le téléphone est connecté au Wi-Fi et que le Bluetooth est activé, sur l'écran d'accueil de l'application, cliquez sur « Ajouter », ou bien, sur la page « Ajouter un appareil » de l'application, cliquez sur l'icône de la caméra.

Saisissez le nom du réseau Wi-Fi et le mot de passe, puis cliquez sur « Suivant ».

Lorsque vous entendez « connecting to the network », patientez pendant la connexion.

L'appareil a été ajouté avec succès : vous pouvez alors choisir un nom pour l'appareil et une scène/pièce.

#### Appairage AP

Le produit ne prend en charge que les réseaux Wi-Fi 2,4 GHz.

Il ne prend pas en charge les réseaux Wi-Fi 5 GHz. Avant de configurer le Wi-Fi, veuillez définir les paramètres du routeur.

Lors de la configuration du Wi-Fi, assurez-vous que votre routeur, votre téléphone mobile et l'appareil soient aussi proches que possible afin de garantir une configuration rapide de l'appareil.

Allumez la caméra, vous entendrez alors l'annonce vocale : « Please use ... to config the device » (Si vous n'entendez aucun message, veuillez cliquer sur « reset » pour restaurer les paramètres d'usine).

Lorsque le téléphone est connecté au Wi-Fi, cliquez sur « Ajouter un appareil » sur l'écran d'accueil de l'application, sélectionnez « Caméra et Serrure »  $\rightarrow$  « Caméra intelligente », cliquez sur le bouton dans le coin supérieur droit  $\rightarrow$  sélectionnez « Mode Wi-Fi », cliquez « Suivant » trois fois  $\rightarrow$  sélectionnez « Mode AP ».

Saisissez le Wi-Fi et le mot de passe, puis cliquez sur "Suivant".

Cliquez sur le bouton retour en haut à gauche  $\rightarrow$  cliquez sur "Aller à la connexion"  $\rightarrow$  connectez le téléphone au point d'accès de type SmartLife-xxxx, le mot de passe du point d'accès est "12345678". Lorsque vous entendez "connecting to the network", patientez pendant la connexion.

L'appareil est ajouté avec succès, vous pouvez alors choisir le nom de l'appareil et la scène de la pièce.

#### Options

Cliquez sur Options dans le coin supérieur droit du panneau de commande pour la gestion et la configuration de l'appareil.

Nom de l'appareil — peut modifier le nom et l'emplacement de l'appareil.

Partager l'appareil — peut partager cet appareil avec d'autres, entrer le numéro de téléphone mobile de la personne (Remarque : le numéro doit être enregistré dans un compte Tuya App).

Informations sur l'appareil — pour voir : ID de l'appareil, intensité du signal Wi-Fi, adresse IP, adresse MAC, fuseau horaire de l'appareil.

Alexa Echo d'Amazon — Utiliser Echo – amazon alexa.

Détection de mouvement — peut activer l'interrupteur de détection de mouvement et régler la sensibilité de l'alarme.

Paramètres de mémoire — interrupteur.

Achat de service à valeur ajoutée — service de stockage vidéo cloud (en option selon les besoins du client).

Informations du firmware — Prend en charge la mise à jour à distance OTA (Ne pas déconnecter pendant la mise à jour).

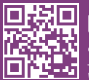

eko

Copyright EKO ©. All Rights Reserved. JG FASHION SARL | 38110 DOLOMIEU | FRANCE www.eko-concept.eu

### **APPROVED**BY**EKO**

Toutes les marques présentes sur la boîte appartiennent à leurs propriétaires respectifs. All trademarks are the property of their respective owners.

Produits importés par JG FASHION SARL. Fabriqué en Chine Imported by JG FASHION SARL. Made in China.

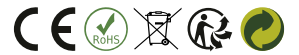

Merci de recycler cet emballage ! Please recycle the package. Thanks !